## Linux 操作系统安装 web 中间件操作说明

第一步,把官网下载的或者是光盘中刻的 tar 包,拷贝到 linux 系统中某个目录下,在此说明中将 tar 包放置到了下图中的 jdsms 目录中。如图:

SSH Secure Shell 3.2.9 (Build 283) Copyright (c) 2000-2003 SSH Communications Security Corp - http://www.ssh.com/ This copy of SSH Secure Shell is a non-commercial version. This version does not include PKI and PKCS #11 functionality. Last login: Wed Jun 17 02:10:41 2015 from 192.168.0.108 [root@localhost ~]# cd /jdsms/ [root@localhost jdsms]# 1s JDSmsService-web365-linux-x86\_64.2015.06.16.tar.gz [root@localhost jdsms]#

第二步,开始解压缩 tar 包到当前目录,用 tar zxvf JD\* 命令,

Last login: Wed Jun 17 02:10:41 2015 from 192.168.0.108 [root@localhost ~]# cd /jdsms/ [root@localhost jdsms]# ls JDSmsService-web365-linux-x86\_64.2015.06.16.tar.gz [root@localhost jdsms]# tar zxvf JD\*

执行后, 会在当前目录中看到以下目录:

```
[root@localhost jdsms]# ls
JDSmsService-web365 JDSmsService-web365-linux-x86_64.2015.06.16.tar.gz
[root@localhost jdsms]#
```

进入图中 JDSmsService—web365 目录后,可以看到目录下有这些文件:

```
[root@localhost jdsms]# 1s
JDSmsService-web365 JDSmsService-web365-linux-x86 54.2015.06.16.tar.gz
[root@localhost jdsms]# cd JDSmsService-web365
[root@localhost JDSmsService-web365]# 1s
accounts derby.log
                                   jdk
                                                    mysql
                                   JDSmsMy SQL
                                                    Readme.txt
bin
         Doc
CHANGELOG infos
                                  JDSmsService-web sh
         install-jdmysql-service lib
conf
                                                    temp
         install-service
                                                    uninstall-service
console
                                  logs
[root@localhost JDSmsService-web365]#
```

下一步,用 sh JDSmsMySQL start 和 sh JDSmsService-web start 命令分别启动 mysql 服务 和 web 服务即可。如下图:

[root@localhost JDSmsService-web365]# sh JDSmsMySQL start Starting MySQL. SUCCESS! [root@localhost JDSmsService-web365]# sh JDSmsService-web start Starting JDSmsService-web365 ... (pid=2779) [OK] [root@localhost JDSmsService-web365]#

最后一步,查看服务器的 ip 地址,比如当前本机 ip 是 192.168.0.232 ,打开浏览器,地址 栏输入 192.168.0.232: 8090,即可访问中间件的 web 界面。

| And Annual Annual States of the local division of the local division of the local divisi | BE NO. 2. A CONCEPT A CONCEPTION OF A CONCEPTION OF A CONCEPTI |     |
|----------------------------------------------------------------------------------------------------|----------------------------------------------------------------------------------------------------|-----|
| C () () () () () () () () () () () () ()                                                                                                    | - C 🥰 金額短信中间件(WEB版) ×                                                                                                    | ☆ 🕸 |
|                                                                                                    | 金箔短信中间件web版V3.6 Copyright © 2015 金磁软件     電流     電流     電流                                                                                                    |     |